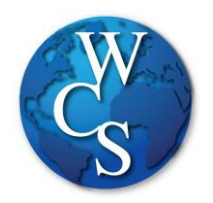

## Warren Consolidated Schools Secondary Student Email Login Directions

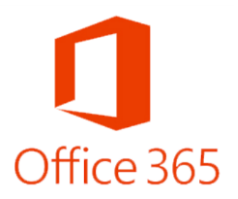

## Begin at the WCSKIDS.net

- 1. Select the PARENTS/STUDENTS tab at the top.
- 2. Select STUDENT EMAIL LOGIN.

| QUICK LINKS                | EARLY CHILDHOOD                        | HANDBOOKS/COURSE GUIDES                 | NUTRITION SERVICES/MENUS    |
|----------------------------|----------------------------------------|-----------------------------------------|-----------------------------|
| CALENDAR                   | LATCHKEY                               | ACCEPTABLE USE GUIDELINES               | BREAKFAST AND LUNCH MENUS   |
| FERPA                      | PRESCHOOL                              | ATHLETIC HANDBOOK                       | DEPOSIT MONEY               |
| FORMS/DOCUMENT DEPOT       | TRANSITIONAL KINDERGARTEN              | HIGH SCHOOL COURSE GUIDE                | FREE/REDUCED LUNCH          |
| PARENT PORTAL/POWERSCHOOL  | WORLD OF FOURS                         | MS GRADE 6 COURSE GUIDE                 | APPLICATION                 |
| PARENT RESOURCES           |                                        | MS GRADE 7 COURSE GUIDE                 | TRANSPORTATION              |
| PAY ONLINE (REVTRAK)       | READ BY GRADE THREE                    | MS GRADE 8 COURSE GUIDE                 |                             |
| SCHOOLOGY                  |                                        | STUDENT CODE OF CONDUCT                 | CONTACT INFORMATION         |
| STAFF DIRECTORY            | PARENT & STAFF INFORMATION             |                                         | SCHEDULE/BUS STOP LOCATIONS |
| STUDENT EMAIL LOGIN        | PARENT & STAFF INFORMATION<br>(ARABIC) | EDUCATIONAL DEVELOPMENT<br>PLANS (EDPS) |                             |
| VOLUNTEER BACKGROUND CHECK | FAMILY READ-AT-HOME PLAN               |                                         |                             |
| WELLNESS                   | FAMILY READ-AT-HOME PLAN               | HIGH DEMAND JOBS IN MICHIGAN            |                             |
|                            | (ARABIC)                               | No. A                                   |                             |
|                            | MDE PARENT AWARENESS TOOLKIT           |                                         |                             |

3. Type in your student ID number followed by @wcskids.net (ex. 123456@wcskids.net).

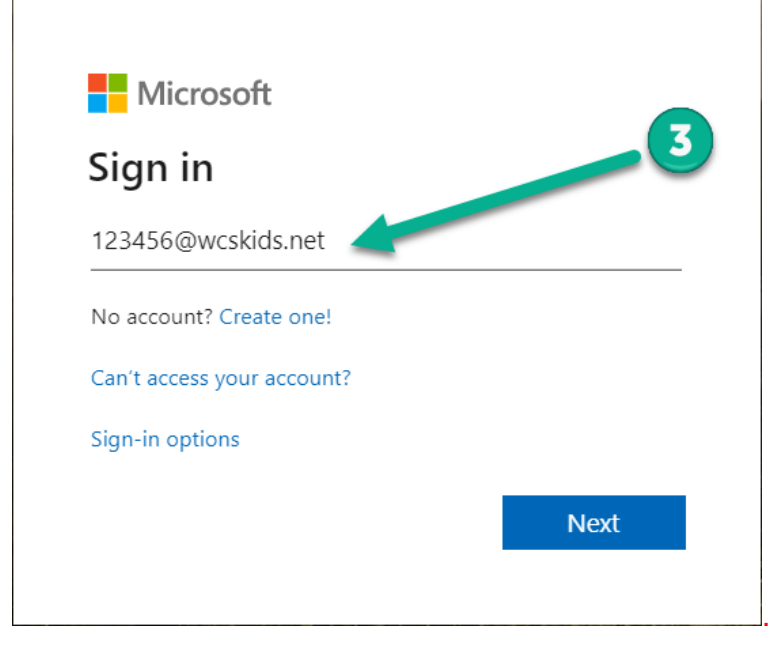

4. Enter your district-provided password in all CAPS (ex ABC123).

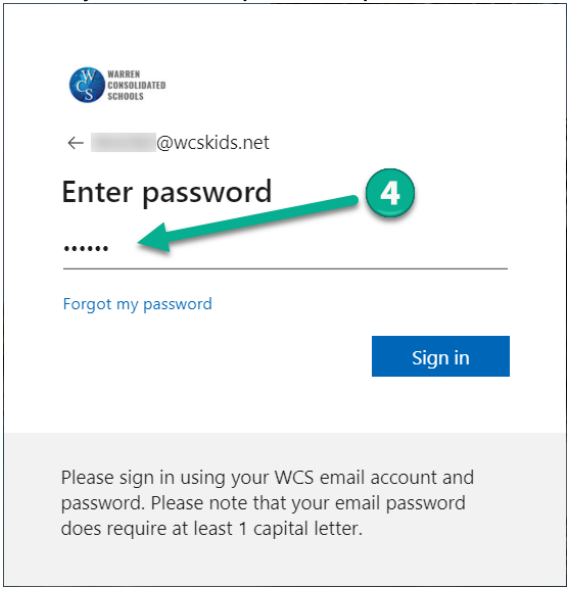

5. This will take you to your Office 365 dashboard. This dashboard contains many useful programs available to WCS students, including Outlook (email). In the upper left corner, select the "App Launcher" sometimes referred to as the "Waffle" that can also be used to access the Apps on your dashboard.

| <br>Office 365 |               |         |          | 🔎 Search |       |            |         |            |            |      | ٥              | ۲ | ? | - |     |
|----------------|---------------|---------|----------|----------|-------|------------|---------|------------|------------|------|----------------|---|---|---|-----|
|                | Good eve      | ning,   |          |          |       |            |         |            |            |      | Install Office |   |   |   | Î   |
|                | +             | O       | 6        | W        | X     | 1          | N       | 5          | <b>uji</b> | s    |                |   |   |   | - 1 |
|                | Start new     | Outlook | OneDrive | Word     | Excel | PowerPoint | OneNote | SharePoint | Teams      | Sway |                |   |   |   |     |
|                | →<br>All apps |         |          | 3        |       |            |         |            |            |      |                |   |   |   |     |

6. Select "Outlook" to go to your email inbox.

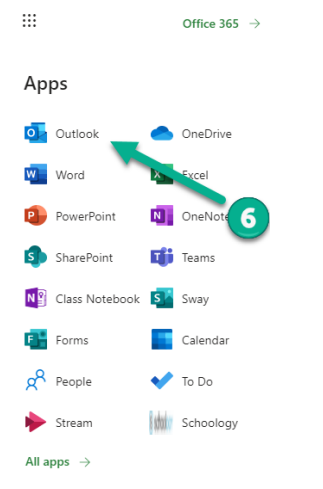

- 7. Select "Inbox" to view emails that were sent to you.
- 8. Select "New Message" to send an email to someone else.

|                  | Warr<br>Consoli<br>Scho | dated Outlock      | ✓ Search                        |  |
|------------------|-------------------------|--------------------|---------------------------------|--|
| ≡                | New message             | A Mark all as read | d 🦻 Undo                        |  |
| $\sim$           | Favorites               | 🕗 Inbox ★          | Filter $\vee$                   |  |
|                  | Inbox 1                 | N no-reply@s       | harepointonline.com             |  |
| $\triangleright$ | Sent Items              | EXTERNAL E         | MAIL: This email originated fro |  |
| Ø                | Drafts                  |                    |                                 |  |
|                  | Add favorite            |                    |                                 |  |
| $\sim$           | Folders                 |                    |                                 |  |
|                  | Inbox 1                 |                    |                                 |  |
| Ø                | Drafts                  |                    |                                 |  |
| $\triangleright$ | Sent Items              |                    |                                 |  |
| Û                | Deleted Items 1         |                    |                                 |  |
| $\bigcirc$       | Junk Email              |                    |                                 |  |

## Forgot your password?

Go to <u>https://www.wcs.k12.mi.us/documentdepot/se/forms/27/Lookup.aspx</u> and fill in the following fields:

- 1. Student ID # 6 digits.
- 2. Your house number just the numbers of your home address.
- 3. Student Date of Birth must be in mm/dd/yyyy format (ex.12/31/2020).

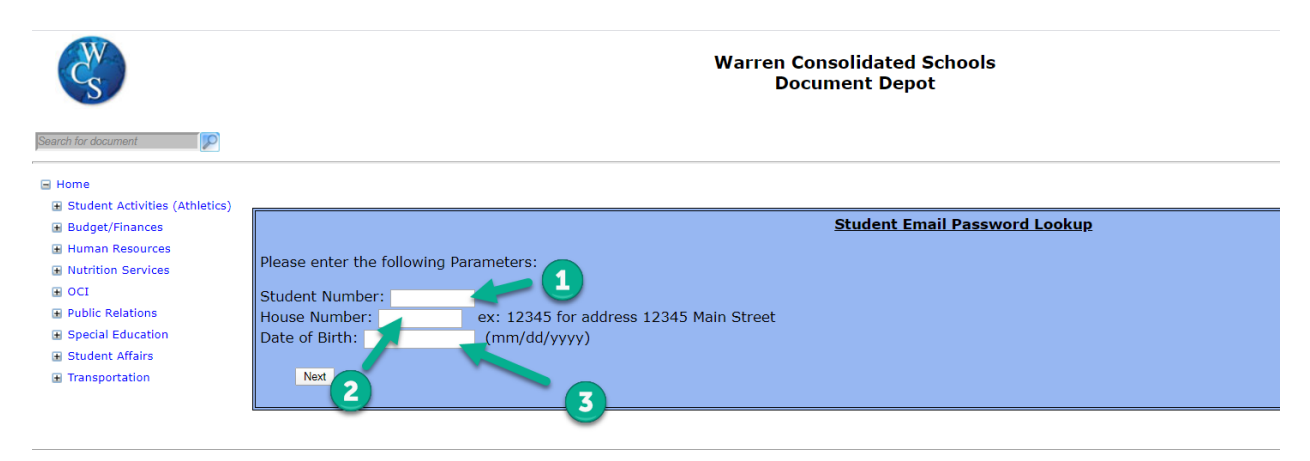